## Windows Live メール 2012/2011 の設定方法

※画面は Windows Live メール 2011 を利用しておりますが、操作や画面遷移は概ね同様です。

1. 「Windows Live メール 2012」もしくは「Windows Live メール 2011」を起動します。

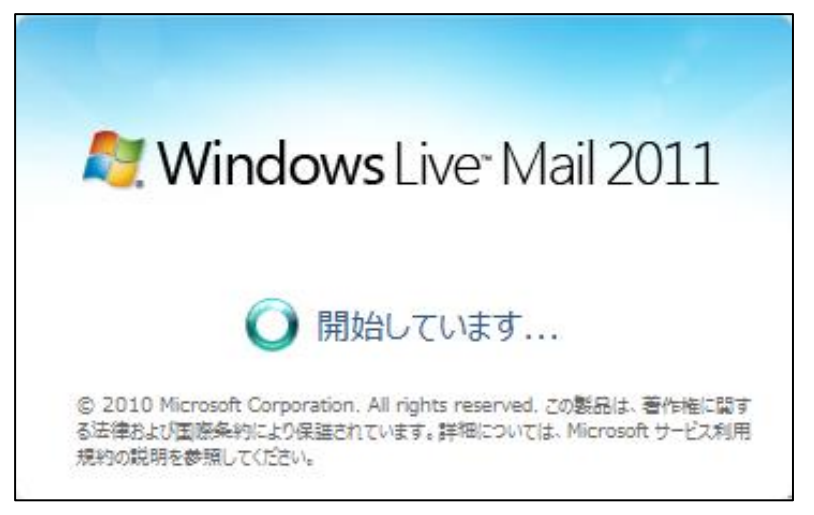

2. WindowsLiveMail ホーム画面が表示されますので、メニューから「アカウント」タブへ移動し、 [電 子メール] ボタンをクリックします。

| 🥑   🔒 🍙 🗄 🕇 I 019                                                   | ク分類 - Windows Live メール |
|---------------------------------------------------------------------|------------------------|
| ファイル ホーム フォルタ                                                       | ダー 表示 アカウント            |
| マール         マース         プロパテ・           新規作成         新規作成         1 | 1                      |
| クイック分類                                                              | 4                      |
| 未開封のメール                                                             |                        |
| 知り合いからの未開封のメー                                                       |                        |
| 不開封0001-1                                                           |                        |
| 送信トレイ                                                               |                        |
|                                                                     |                        |
|                                                                     |                        |
|                                                                     |                        |
|                                                                     |                        |
|                                                                     |                        |

3. 「自分の電子メール アカウントを追加する」画面が表示されます。

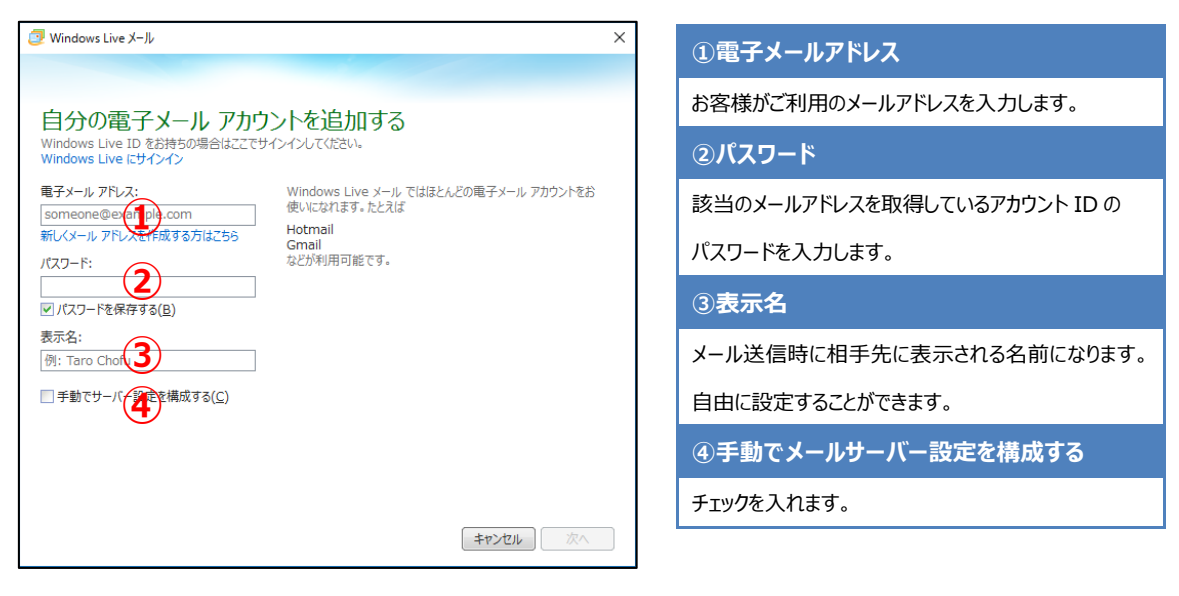

4. 「サーバー設定を構成」画面が表示されます。以下のとおり必要事項を入力し、 [次へ] ボタンをク リックします。

| Ø Windows Live X−J↓ ×                                               | ⑤サーバーのアドレス(受信)              |
|---------------------------------------------------------------------|-----------------------------|
|                                                                     | マイページより受信サーバー名を確認し、         |
| ワーノー 記文上 を作用力と<br>電子メール サーバーの設定がわからない場合は、ISP またはネットワーク管理者に連絡してください。 | 入力してください。                   |
| 受信サーバー情報 送信サーバー情報                                                   | ⑥ログオン ユーザー名                 |
|                                                                     | 該当のメールアドレスを取得しているアカウント ID を |
| サーバーのアドレス: 5 ポート: 回転が必要(a) 9<br>110                                 | 入力します。                      |
| □ セキュリティで保護された接続 (SSL) が必要( <u>R</u> )<br>次を使用して認証する:               | ⑦サーバーのアドレス(送信               |
| クリア テキスト ~<br>ログオン ユーザー名:                                           | マイページより送信サーバー名を確認し、         |
| 6                                                                   | 入力してください。                   |
|                                                                     |                             |
| (キャンセル) 戻る 次へ                                                       | 587」と入力してください               |
|                                                                     | ⑨認証が必要                      |
|                                                                     | チェックを入れます                   |

5. 「電子メール アカウントが追加されました」画面にて、 [完了] ボタンをクリックしてください。

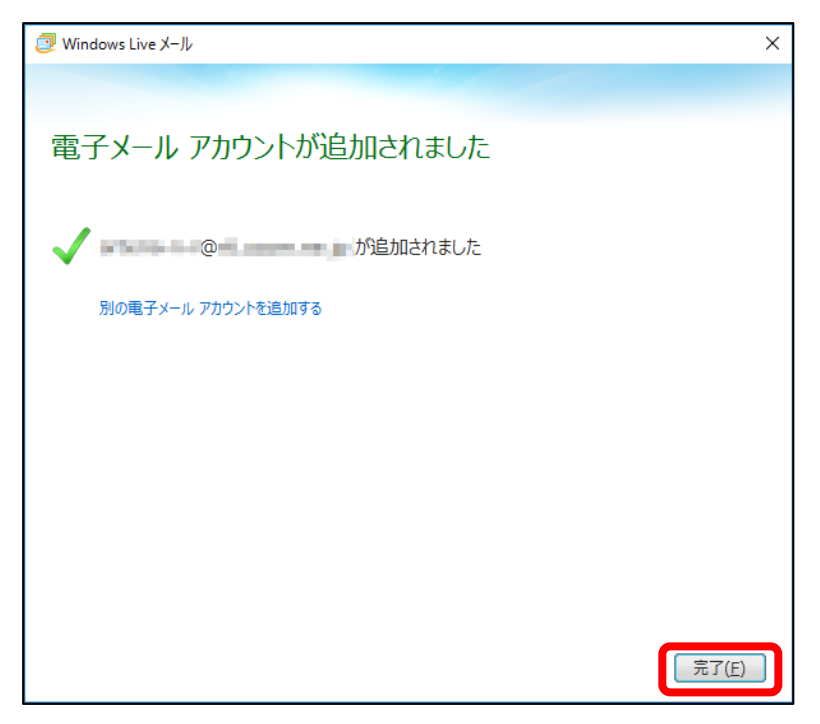

6. 「受信トレイ」画面が表示されます。作成したアカウントが追加され、選択されていることを確認のうえ、 [プロパティ] ボタンをクリックしてください。

| 🙋   🔒 🎧 📑 マ   受信トレ                                                                                                    | イ - Windows Live メール                                                                                                    |                                                                    | – 🗆 ×                                                                                                    |
|----------------------------------------------------------------------------------------------------|----------------------------------------------------------------------------------------------------|--------------------------------------------------------------------|----------------------------------------------------------------------------------------------------|
| ファイル ホーム フォルダー                                                                                                    | 表示 アカウント                                                                                                    |                                                                    | ~ 📀                                                                                                    |
| <ul> <li>電子メールニュース<br/>がループ</li> <li>新現作成</li> </ul>                                                                       | )                                                                                                    |                                                                    |                                                                                                    |
| ▲クイック分類                                                                                                    | メッセージの検索・ク                                                                                                    | Microsoft Outlook テスト メッセージ                                        | <ul> <li>4月</li> <li>4月</li> <li>日月火水木金土</li> <li>2728 2930 311 2</li> </ul>                                      |
| 未開封のメール (10)<br>知り合いからの未開封のメ…                                                                                              | 並べ替え:日付 (スレッド)▼ 降順 ↓                                                                                                    | Microsoft Outlook アドレス帳に追加 2016/03/23 15:45<br>宛先: ■ ■             |                                                                                                    |
| <ul> <li>未開封のフィード</li> <li>スペロレント(20)</li> <li>下書き</li> <li>送信済みアイテム</li> <li>述感ノール</li> <li>ごみ箱</li> <li>送信トレイ</li> </ul> | Microsoft-··         2016/03/23           Microsoft-··         2016/03/23           Microsoft-··         2016/03/23           Microsoft-··         2016/03/23           Microsoft-··         2016/03/23           Microsoft-··         2016/03/23           Microsoft-··         2016/03/23           Microsoft-··         2016/03/23           Microsoft-··         2016/03/23 | この電子メール メッセージは、アカウントの設定のテスト中に、<br>Microsoft Outlook から自動送信されたものです。 | 3 4 5 6 7 8 9<br>10111213141516<br>17181920212223<br>24252627282930<br>1 2 3 4 5 6 7<br>今日<br>次の1か月間は予定が<br>ありません |
| <ul> <li>ジール</li> <li>カレンダー</li> <li>アドレス帳</li> <li>フィード</li> <li>ニュースグルーブ</li> </ul>                                      |                                                                                                    | ~                                                                  | 今日 (04/01) の<br>予定をここから入力<br>できます                                                                                 |

7. 「受信トレイ」画面が表示されます。作成したアカウントが追加され、選択されていることを確認のうえ、 [プロパティ] ボタンをクリックしてください。

| ל אוני לים איני איני איני איני איני איני איני אי |  |  |  |  |
|--------------------------------------------------|--|--|--|--|
| 全般 サーバー セキュリティ 詳細設定                              |  |  |  |  |
| サーバー情報                                           |  |  |  |  |
| 受信メール サーバーの種類( <u>M</u> ) POP3                   |  |  |  |  |
| 受信メール (POP3)( <u>I</u> ):                        |  |  |  |  |
| 送信メール (SMTP)(U):                                 |  |  |  |  |
| 受信メール サーバー                                       |  |  |  |  |
| ユーザー名( <u>A</u> ):                               |  |  |  |  |
| パスワード( <u>D</u> ):                               |  |  |  |  |
| ☑ パスワードを保存する( <u>₩</u> )                         |  |  |  |  |
| ● クリア テキスト認証を使用してログオンする(C)                       |  |  |  |  |
| ○ セキュリティで保護されたパスワード認証でログオンする(S)                  |  |  |  |  |
| ○認証された POP (APOP) を使用してログオンする(P)                 |  |  |  |  |
| 送信メール サーバー                                       |  |  |  |  |
| ✓ このサーバーは認証が必要(⊻)     設定(E)     設定(E)            |  |  |  |  |
|                                                  |  |  |  |  |
| OK キャンセル 適用(A)                                   |  |  |  |  |

8. 「送信メール サーバー」画面が表示されます。「次のアカウントとパスワードでログオンする」にチェックを入れ、以下の項目を入力し、完了したら[OK] ボタンをクリックします。

| 送信メール サーバー ×                                                           | ⑩アカウント名                                     |
|------------------------------------------------------------------------|---------------------------------------------|
| ログオン情報                                                                 | お客様がご利用のメールアドレスを入力します。                      |
| ○ 受信メール サーバーと同じ設定を使用する(U)                                              | ⑪パスワード                                      |
|                                                                        | 該当のメールアドレスを取得しているアカウント ID の<br>パスワードを入力します。 |
| バスワート(P):<br>「パスワードを保存する(W)<br>したキュリティで保護されたパスワード認証でログオンする( <u>S</u> ) |                                             |
| OK +7211                                                               |                                             |

以上で設定は完了です。完了後、テストメールを送受信して、設定をご確認ください。